Clarivate Web of Science<sup>™</sup>

Pakistan Journal of Life and Social Sciences www.pilss.edu.pk

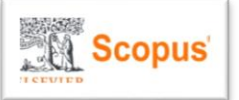

https://doi.org/10.57239/PJLSS-2024-22.2.001346

#### **RESEARCH ARTICLE**

# Development of Robotic Process Automation (RPA) for Contract Activation Automation at PT. XYZ

Muhammad Rifki Ramadhan<sup>1\*</sup>, Ahmad Nurul Fajar<sup>2</sup>

<sup>1,2</sup> Information System Management Department, Binus Graduate Program Master of Information System Management, Bina Nusantara University Jakarta, Indonesia

| ARTICLE INFO                                             | ABSTRACT                                                                                                    |
|----------------------------------------------------------|----------------------------------------------------------------------------------------------------|
| Received: Sep 12, 2024                                   | The automotive industry is one of the priority sectors in the "Making<br>Indonesia 4.0" program that encourages the use of advanced technology                                                                                                    |
| Accepted: Nov 10, 2024                                   | to improve operational efficiency. PT. XYZ, an automotive financing company, faces challenges in activating credit contracts which are still                                                                                                    |
| Keywords                                                 | done manually. This process takes up to 3 hours 31 minutes per three work cycles, resulting in 52 contracts per day with an average of 5–8                                                                                                    |
| Robotic Process Automation                               | minutes per contract. Human errors, such as mismatched due dates and<br>unit deliveries often occur hampering efficiency and slowing down                                                                                                    |
| RPA                                                      | payments to suppliers. This study aims to develop a Robotic Process                                                                                                    |
| Contract Activation                                      | Automation (RPA) solution using Microsoft Power Automate to accelerate and improve process efficiency. The methodology used is                                                                                                    |
| Operational Efficiency                                   | Lean Six Sigma with the DMAIC (Define, Measure, Analyze, Improve,<br>Control) tools approach. Observations, interviews, and data analysis                                                                                                    |
| Repetitive                                               | were conducted to identify processes that can be automated. The results show that RPA is able to reduce the process time from 3 hours                                                                                                    |
| *Corresponding Author:<br>mrifkiramadhan18@gmail.co<br>m | 31 minutes to 3 hours 18 minutes (a decrease of 0.87%) and increase<br>the number of contracts from 3,012 to 3,034. RPA also reduces human<br>error, speeds up processes, and allows employees to focus on strategic<br>tasks. This study proves that RPA is effective in increasing operational<br>efficiency and productivity, especially in repetitive administrative<br>processes. The use of RPA at PT. XYZ has a positive impact on internal<br>efficiency while supporting flexibility and speed to compete in the<br>industrial era 4.0. |

#### **INTRODUCTION**

Industry Automotive is one of five manufacturing sectors whose development is being prioritized by the government. This aims to make the national automotive industry one of the pioneers in implementing the fourth industrial revolution according to the government program entitled "Road Map for Making Indonesia 4.0". The emergence of this revolution changed many things in various sectors which initially required many workers to conduct their operations, but are now replaced by the use of technological machines. With the industrial revolution 4.0, life has become easy, fast and cheap (Sutrisno, 2018).

In line with the government program in industrial revolution 4.0, in this research it is PT. XYZ is a financing company for passenger cars and commercial trucks that also wants to conduct the 4.0 revolution. Management hopes that the company can increase automation in operational systems, because currently there is a lot of repetitive administrative work that is still being done. When humans are asked to conduct processes repeatedly, this can lead to the risk of human error and the company being unable to maximize employee potential. This is because the current labor market has few employees with qualified abilities, hiring humans for these repetitive tasks can waste valuable resources (Fernando & Harsiti, 2019).

After the researchers made observations at PT. XYZ, we discovered that there was a problem with activating the credit contract in Treasury. Some of the problems found included the fact that activating credit contract data was still repeated in large numbers, causing frequent errors and contract maturity dates that did not match the calculations.

Therefore, there is an opportunity to take advantage Robotic Process Automation (RPA) in operational systems. RPA software is a set of technologies that utilize robots to replace humans in performing administrative tasks. RPA automates basic tasks and reduces process time and costs. RPA is a new technology that will help various industries advance and compete to stay at the top of business competition. RPA uses robots to replace human activities in carrying out administrative tasks (Nawaz, 2019).

Although RPA has benefits to help companies accelerate business processes, reduce operational costs and make human resources more effective and efficient. The benefits of RPA have been well documented and it cannot be directly ascertained that the implementation of RPA will benefit the organization. In 2018, according to Gartner data, the progress of RPA experienced a 63.1% increase in global revenue, or around US\$846 million (Adrian, 2020). But in 2019 in research (Syed, et al., 2019), only 20% of organizations implementing RPA achieved business value that exceeded expectations, and 25% to 75% of RPA projects failed. In connection with the government's appeal regarding the implementation of industry 4.0, one of the variables that significantly affects the competitiveness of the leading manufacturing sector of the Making Indonesia 4.0 program is workforce productivity which has a positive effect on the competitiveness of the leading manufacturing sector (Mubyarto & Sohibien, 2019). Thus, the use of RPA in industry 4.0 can increase the efficiency and effectiveness of PT's operational system. XYZ to be more competitive.

To solve this problem, a credit contract information system must be built. This system should help the Treasury to automatically activate credit contracts. "Development of Robotic Process Automation (RPA) for Contract Activation Automation at PT. XYZ" RPA can speed up business processes in the company.

This research aims to develop Robotic Process Automation using Microsoft Power Automate software in the contract activation process at PT. XYZ, as well as speeding up the company's business processes by utilizing RPA technology.

#### LITERATURE REVIEW

#### **Understanding Robotic Process Automation (RPA)**

Robotic Process Automation (RPA) is a technology that can imitate and combine human actions when interacting with digital systems to conduct a process. According to (Widiantoro, 2022), RPA is an innovation in automation technology that can increase a company's competitiveness. Thus, RPA is software that performs a combination of activities, transactions, and tasks in one or more applications without human intervention. Careful planning and design is needed to optimize the use of RPA.

#### **Background and Related Work**

Novitawaty & Hendradi (2019) in the Proceedings of the National Technology Innovation Seminar researched the use of robot software to automate and speed up the process of integrating systems and humans in various business processes. This journal discusses the use of Robotic Process Automation (RPA) to speed up the integration of systems and humans into various business processes. The analysis found that RPA is very easy to use with AI components that can be used drag-and-drop and does not require a lot of programming, so its development can be performed by human resources with insufficient expertise. As part of RPA technology, UiPath can manage more than one task at a time and execute them automatically according to a pre-defined bot sequence.

Adrian (2020) in the Journal of Information Systems, Applied, Management, Accounting and Research examines the use of robot process automation in financial audits. This journal explains the utilization Robotic Process Automation in the field of financial auditing. Reconciliation and analysis processes, dual-purpose audits, and public accounting practices are examples of RPA implementation. RPA implementation is performed in three stages: process understanding, audit data standardization

(SDA), and execution of RPA-based audit tests. The process understanding stage consists of identifying and analyzing audit processes that will be used as good candidates for RPA implementation. Because RPA audit applications must have consistency across proposals, the audit data standardization stage will be replaced by RPA.

Fernando & Harsiti (2019) in the Information Systems Journal researched Literature Studies: Robotic Process Automation. This journal includes all topics about Robotic Process Automation (RPA). Starting with the meaning of RPA, the difference between RPA and conventional automation, types of RPA, tasks that can be performed by robots, the benefits of RPA for companies, RPA case studies, combining RPA with automation Enterprise Resource Planning (ERP), and RPA Implementation. Thus, the discussion concluded that Robotic Process Automation (RPA) is a revolution in automation technology that can increase a company's competitiveness. Good planning and design is required to maximize the use of RPA.

Putra (2014) in His research examined the workload analysis of tellers and back office at Bank BCA KCP Cilandak. Based on the results of the workload analysis, this research is used as a recommendation for the ideal number of tellers and back office requirements at BCA KCP Cilandak to meet client needs. To calculate workload analysis, the method Full Time Equivalent (FTE) is used. This starts with identifying critical tasks and functions for tellers and the back office. Then, they compare the use of productive and unproductive work time to produce the ideal amount needed to provide optimal customer service. The research results show that the tellers and back office of BCA KCP Cilandak on average have a lower workload. Therefore, it is necessary to increase performance or perhaps increase the back office and teller workload.

# METHODOLOGY

This study uses a bottom-up approach from the Business Process Management (BPM) methodology, which aims to improve business activities and processes gradually (Lahajnar & Rozanec, 2016). The lean six sigma method with the DMAIC technique is applied, covering five phases: Define, Measure, Analyze, Improve, and Control.

The Define phase uses activity diagrams to identify business process components and explore existing obstacles through interviews, observations, and literature studies (Fitriana, Rozas, & Wahyudi, 2021). The measurement phase identifies dominant variables through significant analysis, then creates a Pareto diagram to reduce errors (Rahayu, Purba, & Susetyo, 2023). The analysis phase uses root cause analysis to explore the root of the problem that causes waste and other problems (Fitriana, Rozas, & Wahyudi, 2021). One of the methods used is the 5-Why Analysis, where the question "Why?" is asked five times to find the deep cause of the problem (Irhamni & Pandria, 2022). In the improvement phase, solutions are designed and tested to improve performance using Robotic Process Automation (RPA) through Microsoft Power Automate (Pribadi & Ratnawati, 2020). The control phase aims to complete the implementation, control performance, and ensure defects do not recur with standardization (Firmansyah & Yuliarty, 2020). This methodology enables continuous optimization of business processes.

#### RESULTS

#### Define

The current condition in contract activation is that Treasury team employees periodically check the Go Live Execution menu in relation to the monthly contract report for each branch line and send a recap of the achievements of the monthly contract report. After the monthly report from each branch line is complete, the Treasury team will then take the necessary data from the monthly report for each branch line and enter it into the monthly contract report.

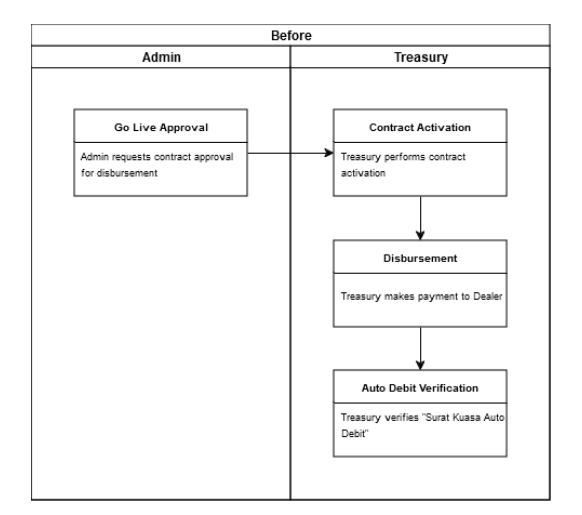

Figure 4.1 Treasury Team Process Flowchart Before RPA Development

## Measure

One of the problems with the work process at PT. XYZ is a number of repetitive processes performed manually that take a lot of time to do. When researchers conducted interviews with the Treasury team, they provided information that the contract activation process needed to be performed one by one in quite large numbers repetitively and did not require an analysis process. So this repetitive process makes the Treasury team more saturated and can cause human errors, such as data input errors.

It can be seen from the data in the picture that the average lead time for the work process of the Admin team and Treasury team in the 3 work cycles before using RPA was 3 hours 31 minutes from 3,012 contracts performed from 1 April to 31 May 2024.

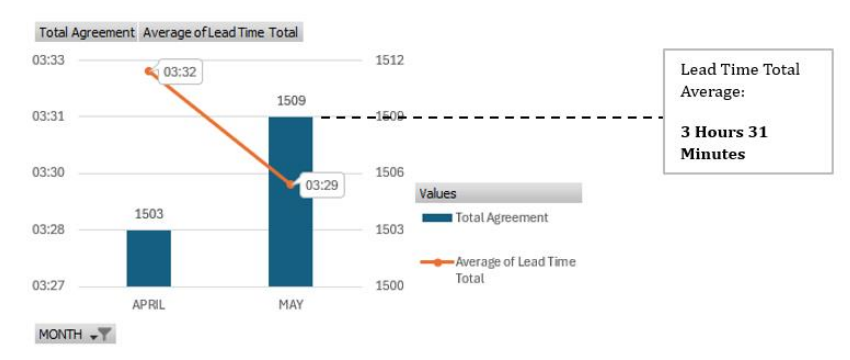

Figure 4.2 Total Lead Time Before RPA Development

# Analyze

Researchers found facts based on observations and interviews with the Treasury team. These facts can be used in the 5-why analysis method, the analysis of which is presented in Table 4.1 below.

| Problem<br>Statement | : | The length of time for activating a credit contract in the Treasury section. |
|----------------------|---|------------------------------------------------------------------------------|
|                      |   | Cause                                                                        |
| Why                  | ? | Manual processes are performed repeatedly in large quantities.               |
| Why                  | ? | There is no automation system that supports the contract activation process. |
| Why                  | ? | Still relying on human power to do repetitive administrative work.           |

#### Table 4.1 5-Why Analysis

| Why           | ? | Not maximizing Robotic Process Automation (RPA) technology in operational processes.              |
|---------------|---|---------------------------------------------------------------------------------------------------|
| Why           | ? | There has been no initiative from employees to develop Robotic Process Automation (RPA).          |
| Root<br>Cause | : | Lack of employee initiative to develop automation technology in the company's business processes. |

The long time for credit contract activation in the Treasury department is caused by a manual process that is performed repeatedly in large numbers. This happens because there is no automation system that supports the contract activation process. The company still relies on human resources to complete repetitive administrative work, because it has not maximized Robotic Process Automation (RPA) technology in its operations. This condition is caused by the lack of initiative from employees to propose or develop the implementation of RPA, which ultimately becomes an obstacle to increasing the efficiency of business processes in the company.

Automation can solve problems found, such as repetition in the contract activation process. This automation is used to reduce the amount of time required to complete a process. Apart from wasting time carrying out the contract activation process one-by-one, the human resources used to conduct this process are also wasted. In addition, the human resources used to conduct this process can perform other tasks that require more time and attention. In addition, humans themselves can make mistakes that waste time and energy. Therefore, PT. XYZ must be able to implement contract activation testing automation for the Treasury team. This will increase employee productivity and save time. Robotic Process Automation, also known as RPA, is a tool that can be used to achieve this goal.

RPA will be implemented in two ways: through web-based applications and through robot programs. RPA via web-based applications will enable automatic data entry during the application testing process, and robot programs will assist in the contract activation process.

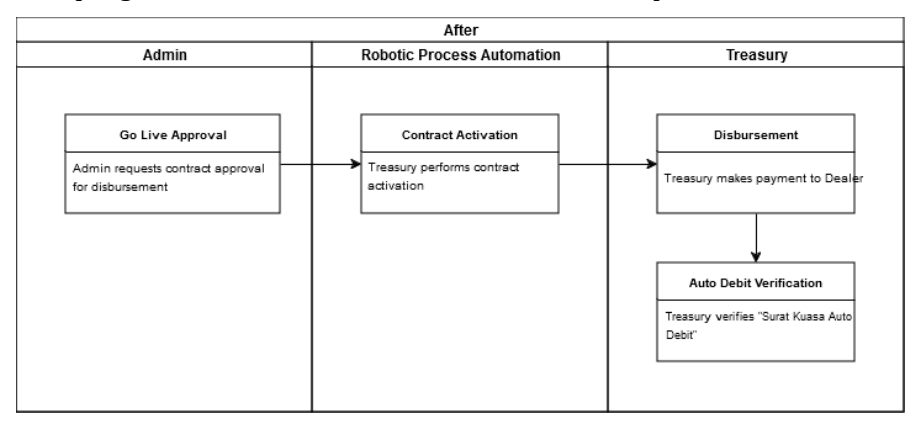

# Figure 4.3 Flowchart Treasury Team Process After RPA Development

During the app creation process, a variety of software and hardware is used, including:

a) Hardware

The application must have the minimum hardware specifications required to operate:

- Random Access Memory (RAM) minimum 4 GB
- Processor 3.2 GHz
- b) Software

The following software supports application creation:

- Microsoft Power Automate
- Operating System: Windows 10 (Service Pack 1) 32-bit

#### • Core System of PT. XYZ (Confined)

#### Improve

A suitable application for contract activation can be designed from the homepage. After that, the user will go to the home page and find a menu Credit Process. Next, the user will be on the Credit Process page and find the Go Live New menu.

The process of running the application begins with logging in to the Confins application, which means running the application first. Then, menu 1 main Credit Process will be displayed, and the final menu option is Go Live New. On the page Go Live New Contracts will appear that are ready to be activated by the Treasury team from branch transactions. Then the Treasury team will select one of the contracts by clicking Entry. Then information will appear such as: Customer Name, Installment Amount, Agreement No, Agreement Date, Effective Date, Delivery Date, Additional Interest And Mapping Product. Then the Treasury team will enter it Agreement Date, Effective Date, Mapping Product and counting Additional Interest. After that, the Treasury team will check Supplier Branch Name, if the account number that appears is a CIMB Niaga bank account, the Treasury team will inform the Payment team not to make payment and submit a menu Go Live New. If the account number appears other than CIMB Niaga bank, the Treasury team will immediately submit the menu Go Live New for contract activation without information to the Payments team.

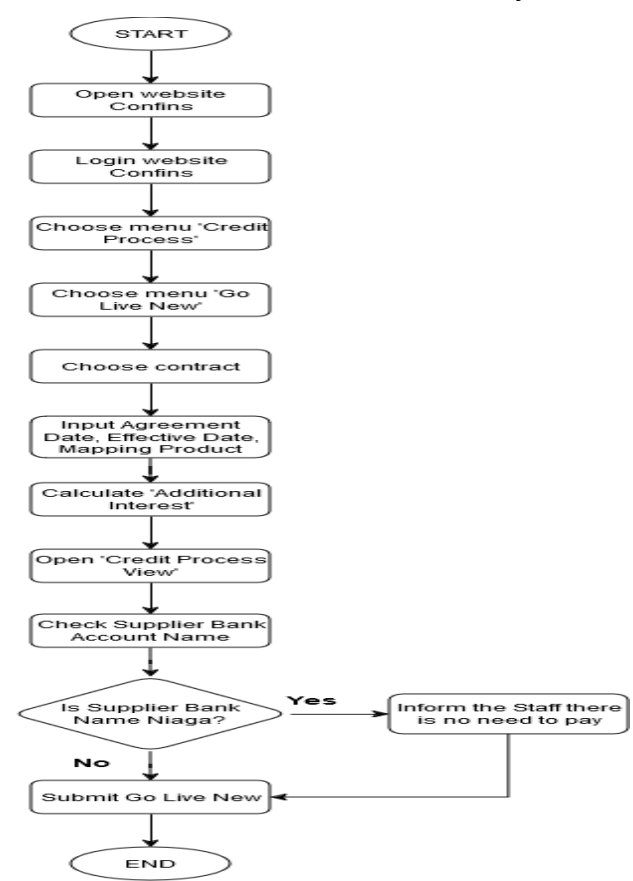

**Figure 4.4 Flowchart Contract Activation** 

At this stage, the author analyzes the need for bot creation, then designs the required bot to suit the expected solution design. To achieve this, the authors used design calculations to generate work processes and engineering frameworks studied during the research.

The following are the development stages of Robotic Process Automation (RPA) in the contract activation process based on Figure 4.4 in Methodology, namely:

1. Set launch new Microsoft Edge

In Figure 4.5 the researcher set Microsoft Edge as the main browser to open the PT core system. Webbased XYZ (confins) so that RPA can run.

| Launch new Microsoft Edge                                                                       |                                                          |       |    |  |  |
|-------------------------------------------------------------------------------------------------|----------------------------------------------------------|-------|----|--|--|
| Launch a new instance of Microsoft Edge for automating web sites and web applications More info |                                                          |       |    |  |  |
| Launch mode:                                                                                    | Attach to running instance                               | ~     | 0  |  |  |
| Attach to Microsoft Edge tab:                                                                   | By URL                                                   | ~     | 0  |  |  |
| Tab URL:                                                                                        | http://dc-confinsweb.corp.dipostar.com/CONFINS/Main.aspx | ~     | 0  |  |  |
| > Advanced                                                                                      |                                                          |       |    |  |  |
| > Variables produced Browser                                                                    |                                                          |       |    |  |  |
| On error                                                                                        | Save                                                     | Cance | el |  |  |

Figure 4.5 Layout Set launch new Microsoft Edge

#### 2. Set variable

The next stage, in Figure 4.6 shows the researcher creating a CIMB Niaga bank account to be used as a variable so that conditions can be created if text on screen (OCR) in the next stage.

| Set var          | iable                                                                                                    | 2        | × |
|------------------|----------------------------------------------------------------------------------------------------|----------|---|
| {x} Set t<br>Mor | he value of a new or existing variable, create a new variable or overwrite a previously created<br>e info | variable |   |
| Variable:        | СІМВ                                                                                                    | {x}      |   |
| Value:           | CIMB NIAGA-SENTRAL SENAYAN II-PT DIPO STAR FINANCE-800-12-14371-00                                        |          | 0 |
|                  |                                                                                                    |          |   |
|                  |                                                                                                    |          | _ |
|                  | Save                                                                                                    | Cancel   |   |

Figure 4.6 Layout Set variable

#### 3. Set drop-down list value on web page

Figure 4.7 shows that the RPA process can select "Unhold" automatically in the dropdown Task Claim Status on the menu Go Live New.

| Set drop-down list       | value on web page                                        | 2    | ×  |
|--------------------------|----------------------------------------------------------|------|----|
| Set or clear the select  | ted options for a drop-down list in a web form More info |      |    |
| Web browser instance:    | %Browser%                                                |      | 0  |
| UI element:              | Local computer > Web Page 'http://ims-nonlp.dipostar.o ∨ | 00   | 0  |
| Operation:               | Select options by name $\checkmark$                      |      | 0  |
| Option names:            | %['Unhold']%                                             |      | 0  |
| Use regular expressions: | ۲                                                        |      | 0  |
| > Advanced               |                                                          |      |    |
| On error                 | Save                                                     | Cano | el |

Figure 4.7 Layout Set drop-down list value on web page

#### 4. Set wait for web page content

In Figure 4.8, the researcher set the waiting time for the web page to appear on the user's screen for 10 seconds so that the automation process does not error when the system is running loading.

| Wait for web page                     | content                                                              | 2           | $\times$ |
|---------------------------------------|----------------------------------------------------------------------|-------------|----------|
| Suspend the flow un<br>page More info | til a specific piece of text or web page element appears or disappea | rs from a w | eb       |
| Web browser instance:                 | %Browser%                                                            |             | 0        |
| Wait for web page to:                 | Contain element $\checkmark$                                         |             | 0        |
| Check UI element state:               |                                                                      |             | 0        |
| UI element:                           | Local computer > Web Page 'http://lms-nonlp.dipostar.org $\lor$      | 00          | 0        |
| Fail with timeout error:              |                                                                      |             | (i)      |
| Duration:                             | 10                                                                   |             | 1        |
| On error                              | Save                                                                 | Cancel      |          |

Figure 4.8 Layout Set wait for web page content

#### 5. Set press button on web page

In Figure 4.9, to set RPA you can click the button Search, Action And Calculate so that the process can proceed to the next level.

| Press button on we    | eb page                                                         |   | ~     | × |
|-----------------------|-----------------------------------------------------------------|---|-------|---|
| Press a web page but  | tton More info                                                  |   |       |   |
| Web browser instance: | %Browser%                                                       |   |       | 0 |
| UI element:           | Local computer > Web Page 'http://lms-nonlp.dipostar.org $\lor$ | 0 | \$    | ٦ |
| > Advanced            |                                                                 |   |       |   |
|                       |                                                                 |   |       |   |
|                       |                                                                 |   |       |   |
| On error              | Save                                                            | 6 | ancel | 1 |

#### Figure 4.9 Layout Set press button on web page

#### 6. Set populate text field on web page

Figure 4.10 shows RPA to automatically fill in the Notes field on the Contract Detail page.

| Populate text field o          | on web page                                          | ~  | )  |
|--------------------------------|------------------------------------------------------|----|----|
| And Fill a text field in a web | page with the specified text More info               |    |    |
| Web browser instance:          | %Browser%                                            |    | () |
| UI element:                    | Local computer > Web Page 'http://ims-nonlp.dipos >> | 10 | () |
| Text:                          | C Input as text, variable or expression (x)<br>OK    |    | 1  |
| > Advanced                     | Com Com                                              | 6  | -1 |

Figure 4.10 Layout Set populate text field on web page

#### 7. Set click link on web page

After the process on the page Contract Detail done. Figure 4.11 shows that RPA is automatically set to go to the next page, namely the Supplier Bank Account Detail page.

| Click link on web       | page                                                                   | ~      | ×  |
|-------------------------|------------------------------------------------------------------------|--------|----|
| ල Click on a link or ar | y other element of a web page More info                                |        |    |
| Web browser instance:   | %Browser%                                                              |        | i  |
| UI element:             | Local computer > Web Page 'http://lms-nonlp.dipostar.org, $\checkmark$ | 00     | () |
| Click type:             | Left click 🗸                                                           |        | 0  |
| > Advanced              |                                                                        |        |    |
|                         |                                                                        |        |    |
| On error                | Save                                                                   | Cancel | 1  |

Figure 4.11 Layout Set click link on web page

#### 8. Set wait for text on screen (OCR)

In Figure 4.12, researchers use the OCR feature to read the text Supplier Bank Account No. "CIMB Niaga" first for 10 seconds on the Supplier Bank Account Details page before proceeding to the next process.

| Wait for text on s                          | creen (OCR)                                                                                                    | 2           | ×   |
|---------------------------------------------|----------------------------------------------------------------------------------------------------|-------------|-----|
| Wait until a specific<br>image on the scree | : text appears/disappears on the screen, the foreground window, or rela<br>n or foreground window using OCR <u>More info</u> | itive to ar | 1   |
| Wait for text to:                           | Appear                                                                                                    | ~           | 0   |
| OCR engine type:                            | Windows OCR engine                                                                                                    | ~           | 0   |
| Text to find:                               | Supplier Branch Account No.                                                                                                  |             | ()  |
| Is regular expression:                      |                                                                                                    |             | 1   |
| Search for text on:                         | Foreground window                                                                                                    | ~           | (i) |
| Search mode:                                | Whole of specified source                                                                                                    | ~           | (i) |
| > OCR engine settings                       |                                                                                                    |             |     |
| Fail with timeout error:                    |                                                                                                    |             | 0   |
| Duration:                                   | 10                                                                                                    |             | ()  |
| > Variables produced                        | LocationOfTextFoundX LocationOfTextFoundY                                                                                    |             |     |
| On error                                    | Save                                                                                                    | Cancel      |     |

#### Figure 4.12 Layout Set Wait for text on screen (OCR)

#### 9. Set conditionals = If text on screen (OCR)

In Figure 4.13, the researcher creates conditions if OCR reads the text Supplier Bank Account No. "CIMB Niaga", then RPA will display a pop-up message. If RPA does not read the text, RPA will continue the contract activation process.

| If text on screen (                       | (OCR)                                                                                                    | 2       | ×      |
|-------------------------------------------|----------------------------------------------------------------------------------------------------|---------|--------|
| A Marks the beginning on the screen or no | ng of a conditional block of actions depending on whether the text speci<br>ot using OCR <u>More info</u> | fied ap | opears |
| If text:                                  | Exists                                                                                                    | ~       | (i)    |
| OCR engine type:                          | Windows OCR engine                                                                                        | ~       | ()     |
| Text to find:                             | %NIAGA%                                                                                                   |         | (i)    |
| ls regular expression:                    |                                                                                                    |         | (i)    |
| Search for text on:                       | Foreground window                                                                                         | ~       | (i)    |
| Search mode:                              | Whole of specified source                                                                                 | ~       | (i)    |
| > OCR engine settings                     | 5                                                                                                    |         |        |
| > Variables produced                      | LocationOfTextFoundX2 LocationOfTextFoundY2                                                               |         |        |
| ○ On error                                | Save                                                                                                    | Cano    | el     |

Figure 4.13 Layout Set conditionals = if text on screen (OCR)

#### **10. Set display message**

Figure 4.14 is the setting for the If text on screen (OCR) condition if the text Supplier Bank Account No. "CIMB Niaga" is on the Supplier Bank Account Detail page, then the RPA displays a pop up message "This Contract is no need to pay, please inform another treasury staff".

| Display message                  |                                                                       | 2      | $\times$ |
|----------------------------------|-----------------------------------------------------------------------|--------|----------|
| Displays a message box More i    | nfe                                                                   | {x}    |          |
| Message box title:               | No Need To Pay                                                        |        | 0        |
| Message to display:              | This contract is no need to pay, please inform another treasury staff |        | 0        |
| Message box icon:                | None                                                                  | ~      | 0        |
| Message box buttons:             | ОК                                                                    | ~      | 0        |
| Default button:                  | First button                                                          | ~      | 0        |
| Keep message box always on top:  |                                                                       |        | 0        |
| Close message box automatically: |                                                                       |        | 0        |
| > Variables produced ButtonPre   | ssed                                                                  |        |          |
| On error                         | Save                                                                  | Cancel |          |

Figure 4.14 Layout Set display message

#### 11. Set stop flow

Figure 4.15 shows the settings after the pop-up message "No Need To Pay" is performed, the contract

activation flow process can stop automatically.

| Stop flow      |                           | к* X   |
|----------------|---------------------------|--------|
| Terminates     | the flow <u>More info</u> |        |
| End flow:      | With error message        | ~ Ū    |
| Error message: | No Need To Pay            | Ū      |
|                |                           |        |
|                | Save                      | Cancel |

Figure 4.15 Layout Set stop flow

#### 12. Set send mouse click

In Figure 4.16, if the RPA process is still running because the text Supplier Bank Account No. not "CIMB Niaga". So the RPA process is still running by making the cursor move automatically to close the Supplier Bank Account Detail page and return to the Search page.

| Send mouse click          |                                                                                                    | e.       | $\times$ |
|---------------------------|----------------------------------------------------------------------------------------------------|----------|----------|
| ់ភ្នំ Sends a mouse click | event More info                                                                                       |          |          |
| Mouse event to send:      | Left click                                                                                            | $\sim$   | 0        |
| Wait:                     | 3                                                                                                    | <b>^</b> | 0        |
| Move mouse:               |                                                                                                    |          | 0        |
| X:                        | 890                                                                                                   |          | 0        |
| ¥:                        | 24                                                                                                    |          | 0        |
| Relative to:              | Screen                                                                                                | ~        | 0        |
| Current cursor position:  | Relative to: Screen $X = 501$ $Y = 646$<br>Press <b>Control+Shift</b> to grab current cursor position |          |          |
| Mouse movement style:     | With animation (low speed)                                                                            | ~        | (i)      |
| On error                  | Save                                                                                                  | Cance    | ł        |

Figure 4.16 Layout Set send mouse click

#### 13. Set loop

In Figure 4.17, the researcher made the RPA process performed repetitively as long as there were still contracts that were visible or not yet active on the Search page. If the contract no longer exists and everything is active, then the RPA process has been completed.

| Loop                                                                                                    | с* X       |
|----------------------------------------------------------------------------------------------------|------------|
| $\ensuremath{\bigcirc}$ lterates a block of actions for a specified number of times $\underline{More\ info}$ | _          |
| Start from: 1                                                                                                | (x)<br>(i) |
| End to: 300                                                                                                  | 0          |
| Increment by: 1                                                                                              | 0          |
| > Variables produced LoopIndex                                                                               |            |
| Save                                                                                                    | Cancel     |

Figure 4.17 Layout Set loop

After RPA is created using Microsoft Power Automate based on Flowchart Contract Activation in Figure 4.4. There are seven or eight use case what needs to be done to make the contract active. The following is use case from the contract activation process which will be performed using RPA:

#### **Use Case 1: Open website Confins**

**Figure 4.18 Website Borders** 

Figure 4.18 shows the initial stage in the contract activation process. First, users need to open the Confins website first before accessing RPA. For details of the mechanism use case can be seen from Table 4.2 below.

| Nama Use Case        | Open website Confins                                                         |                                         |  |  |
|----------------------|------------------------------------------------------------------------------|-----------------------------------------|--|--|
| Scenario             | Open the confins website                                                     | Open the confins website                |  |  |
| Triggering event     | User wants to activate the contract                                          |                                         |  |  |
| Short description    | Users open the confins website by cl                                         | icking the link in the desktop shortcut |  |  |
|                      | folder                                                                       |                                         |  |  |
| Actor                | User                                                                         |                                         |  |  |
| Use case             | -                                                                            |                                         |  |  |
| Stakeholders         | User                                                                         | User                                    |  |  |
| Prekondisi           | The confines website link should be available in the desktop shortcut folder |                                         |  |  |
| Preconditions        | The confines website can be opened                                           |                                         |  |  |
| Activity Flow        | Actor System                                                                 |                                         |  |  |
|                      | 1. The user clicks the confins website                                       | 1.1 System opens confines website       |  |  |
|                      | link in the desktop shortcut folder.                                         |                                         |  |  |
| Exception conditions | 1.1 The system cannot open the confin                                        | nes website                             |  |  |

Table 4.2 Fully Developed Use Case Description Open website Confins

#### **Use Case 2: Login website Confins**

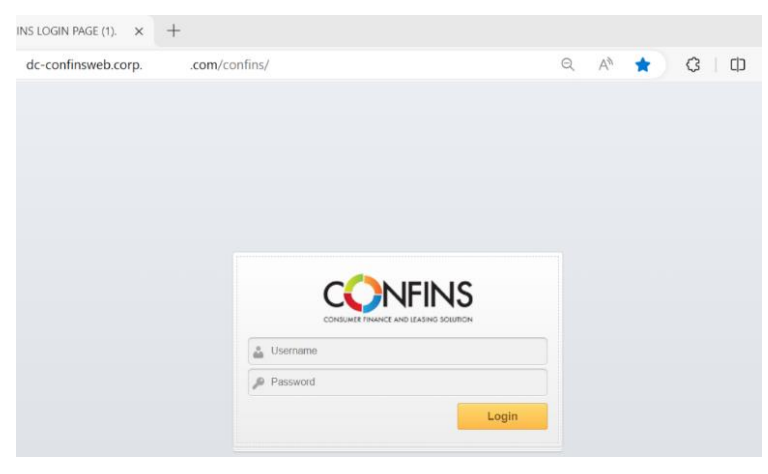

#### Figure 4.19 Confins Website Login Layout

In Figure 4.19 is part of the page login website confins which is the second stage in contract activation. User enters username And password their Confins account which has been provided by the IT department. For details of the mechanism use case can be seen from Table 4.3 below.

Table 4.3 Fully Developed Use Case Description Login website Confins

| Nama Use Case     | Login website confins                                                   |
|-------------------|-------------------------------------------------------------------------|
| Scenario          | Go to the confins website                                               |
| Triggering event  | User wants to log in to the confins website                             |
| Short description | User logs in to the confins website by filling in username and password |

| Actor                | User                                 |                              |
|----------------------|--------------------------------------|------------------------------|
| Use case             | -                                    |                              |
| Stakeholders         | User                                 |                              |
| Prekondisi           | The confins website can be opened    |                              |
| Preconditions        | Users can log in to the confins webs | ite                          |
| Activity Flow        | Actor                                | System                       |
| -                    | 1. User enters username and          | 1.1 System displays homepage |
|                      | password                             |                              |
| Exception conditions | 1.1 Invalid user credentials         |                              |

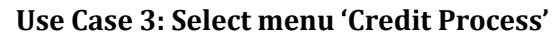

| <b>NFINS</b> Welcome, ELKE HILVIANA, CENTRA | a. Jakarta, DSF - OAO ▼ |   | HOME KETTING O LOGOUT<br>Wednesday, 24 July 2024 |
|---------------------------------------------|-------------------------|---|--------------------------------------------------|
| INBOX                                       | Things To Do            |   |                                                  |
| [ ] My Opened Posting                       | Go Live                 | Ø |                                                  |
| [1] Index                                   |                         |   |                                                  |
|                                             |                         |   |                                                  |
|                                             |                         |   |                                                  |
|                                             |                         |   |                                                  |
|                                             |                         |   |                                                  |
|                                             |                         |   |                                                  |
|                                             |                         |   |                                                  |
|                                             |                         |   |                                                  |
|                                             |                         |   |                                                  |
|                                             |                         |   |                                                  |
|                                             |                         |   |                                                  |
|                                             |                         |   |                                                  |

Figure 4.20 Layout Homepage

After logging in to the confins website account. The website will bring up the homepage page as shown in Figure 4.20. Then users need to click Menu, select Disbursement, select Credit Process. For details of the use case mechanism, please refer to Table 4.4 below.

| Table 4 4 Fully | v Develoned | l lise Case D | escription 9 | Select menu ' | Credit Process'  |
|-----------------|-------------|---------------|--------------|---------------|------------------|
| I able 4.4 Full | y Developed | I USE CASE D  | esci ipuon . | Select menu   | CIEURI I I OCESS |

| Nama Use Case     | Select the 'Credit Process' menu       |                                       |  |
|-------------------|----------------------------------------|---------------------------------------|--|
| Scenario          | User selects the 'Credit Process' menu |                                       |  |
| Triggering event  | User wants to open the 'Cred           | it Process' menu                      |  |
| Short description | Users can enter the 'Credit            | Process' menu by clicking the 'Credit |  |
| Ĩ                 | Process' button                        | , 6                                   |  |
| Actor             | User                                   |                                       |  |
| Use case          | -                                      |                                       |  |
| Stakeholders      | User                                   |                                       |  |
| Prekondisi        | Users must log in to the webs          | site first                            |  |
| Preconditions     | The 'Credit Process' menu ca           | n be opened                           |  |
| Activity Flow     | Actor                                  | System                                |  |
|                   | 1. User logs in                        | 1.1 System logs in user               |  |
|                   | 2. User click on the Credit            | 1.2 System display homepage           |  |
|                   | Process menu                           | 2.1 The system displays the Credit    |  |
|                   |                                        | Process menu                          |  |
| Exception         | 1.1 Invalid user credentials           |                                       |  |
| conditions        | 2.1 Credit Process cannot be           | opened                                |  |

Use Case 4: Select menu 'Go Live New'

| CONFINS/Websome, ELKE HELVSANA, CONTRAL JAKARTA, DSF - 040 - |       | Wednesday,    | 24 July 203 |        |     |
|--------------------------------------------------------------|-------|---------------|-------------|--------|-----|
| LOS\CreditProcess\GoLive                                     |       |               |             |        |     |
| GO LIVE                                                      |       |               |             |        |     |
| Search                                                       |       |               |             |        |     |
| Application Number                                           |       | Castomer Name |             |        |     |
| Agreement No                                                 |       | Delivery Date |             |        |     |
| Status Disburse Held                                         | All 🗸 |               |             |        |     |
| Task Claim Status                                            | All   | Tesk Claim By |             |        |     |
|                                                              |       |               |             | SEARCH | R1: |
|                                                              |       |               |             |        |     |
|                                                              |       |               |             |        |     |
|                                                              |       |               |             |        |     |
|                                                              |       |               |             |        |     |
|                                                              |       |               |             |        |     |
|                                                              |       |               |             |        |     |
|                                                              |       |               |             |        |     |
|                                                              |       |               |             |        |     |
|                                                              |       |               |             |        |     |
|                                                              |       |               |             |        |     |
|                                                              |       |               |             |        |     |
|                                                              |       |               |             |        |     |
|                                                              |       |               |             |        |     |
|                                                              |       |               |             |        |     |
|                                                              |       |               |             |        |     |

Figure 4.21 Layout Go Live New Page

After selecting the 'Go Live New' menu. The website will display the Go Live New page as shown in Figure 4.21. At this stage, users can start accessing RPA to run the contract activation process automatically. For details of the use case mechanism, please refer to Table 4.5 below.

| Name Use Case     | Select the 'Go Live New' menu                 |                                       |  |
|-------------------|-----------------------------------------------|---------------------------------------|--|
| Scenario          | User selects the 'Go Live New' menu           |                                       |  |
| Triggering event  | The user wants to open the 'Go Live New' menu |                                       |  |
| Short description | Users can enter the 'Go Live New              | w' menu by clicking the 'Go Live New' |  |
|                   | button                                        |                                       |  |
| Actor             | User                                          |                                       |  |
| Use case          | -                                             |                                       |  |
| Stakeholders      | User                                          |                                       |  |
| Prekondisi        | User selects the 'Credit Process'             | ' menu first                          |  |
| Preconditions     | Contract List Page can be opened              |                                       |  |
| Activity Flow     | Actor                                         | System                                |  |
| -                 | 1. User click the Go Live New                 | 1.1 The system displays the           |  |
|                   | menu                                          | Contract List Page                    |  |
| Exception         | 1.1 Contract List Page cannot be opened       |                                       |  |
| conditions        |                                               | -                                     |  |

Table 4.5 Fully Developed Use Case Description Select menu 'Go Live New'

#### Use Case 5: Select a contract

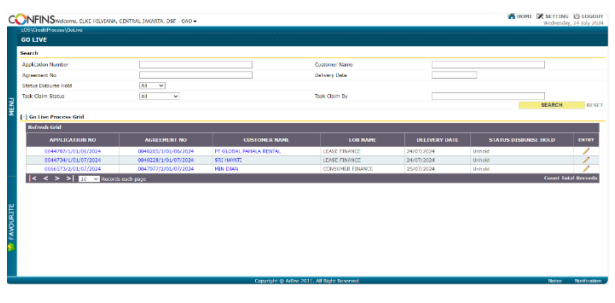

Figure 4.22 Layout Contract List Page

In Figure 4.22 is the first stage of RPA carrying out the contract activation process. First, RPA will choose Task Claim Status 'Unhold', this aims to ensure that the contracts selected are only contracts ready to be activated. Apart from choice Task Claim Status 'Unhold' there is also an option ' Hold'. If the contract has the status 'Hold', then the branch requested that the contract be postponed because there were several things that needed to be processed before the contract was activated. Then, if RPA has finished filtering contracts with the status 'Mischief', then RPA will select the top contract and click the pencil button in the column entry to enter the next process. For details of the mechanism, use case can be seen from Table 4.6 below.

| Name Use Case        | Select a contract                         |                                      |  |  |  |
|----------------------|-------------------------------------------|--------------------------------------|--|--|--|
| Scenario             | Bot selects contract                      |                                      |  |  |  |
| Triggering event     | The bot wants to select a co              | ontract to activate                  |  |  |  |
| Short description    | The bot selects an 'unhold'               | contract to be activated             |  |  |  |
| Actor                | Boot                                      |                                      |  |  |  |
| Use case             | -                                         |                                      |  |  |  |
| Stakeholders         | User                                      |                                      |  |  |  |
| Prekondisi           | User selects the 'Go Live New' menu first |                                      |  |  |  |
| Preconditions        | Users can enter the Contract Detail Page  |                                      |  |  |  |
| Activity Flow        | Actor                                     | System                               |  |  |  |
|                      | 1. Bot click Task Claim                   | 1.1 System filter for contracts that |  |  |  |
|                      | Status 'unhold'                           | are 'unhold'                         |  |  |  |
|                      | 2. Bot selects contracts by               | 2.1 The system displays the Contract |  |  |  |
|                      | clicking the pencil button Detail Page    |                                      |  |  |  |
|                      |                                           |                                      |  |  |  |
| Exception conditions | 1.1 No contracts are 'unhold'             |                                      |  |  |  |
|                      | 1.2 Contract Detail Page do               | es not exist opened                  |  |  |  |

| Table 4.6 Fully Developed Use Case Description |
|------------------------------------------------|
|------------------------------------------------|

#### Use Case 6: Input Agreement Date, Effective Date, Mapping Product

| CON                    | FINS              | EVE HEREAVE, CENTRE, INKNES, DRF - GHO -               |             |           |             |                   |            |          | 10 HOM    | N NUTING  | 0 101001  |
|------------------------|-------------------|--------------------------------------------------------|-------------|-----------|-------------|-------------------|------------|----------|-----------|-----------|-----------|
| 1091<br>GO L           | and a constant of |                                                        |             |           |             |                   |            |          |           | blue      | Ganad     |
| 110                    | ain Information   |                                                        |             |           |             |                   |            |          |           |           |           |
| Apple                  | okien No          | 3044712/5/04/06/2024                                   |             |           | 21424       | ment Amount       |            | 7,633,10 | x.00      |           |           |
| 2 peak                 | eners No          | 3043205/1/04/06/2024                                   |             |           | hare.       | of Install ment   |            | 35       |           |           |           |
| Custo                  | erer Nerre        | PT GLOBAL RAINUA REALA                                 |             |           | Dehr        | ry Date           |            | 24/02/20 | 124       |           |           |
| Real                   | at Offering Name  | HISONELLENSE (DANCE - DWESTIGI - I<br>IMUPIDAVENICUE ) | DR - VEHECU |           | LOD         | iana i            |            | LEASE PE | BARCE     |           |           |
| 5                      |                   |                                                        |             |           |             |                   |            |          |           | Credit Pr | rome Very |
| 0.6                    | i tive Informatio |                                                        |             |           |             |                   |            |          |           |           |           |
| 2 grad                 | ement Date        | 21/106/2024                                            |             |           | 1441        | Interest Interest |            | a        |           |           |           |
| 0 Yest                 | the Dete          | 24 KT/2224                                             |             |           |             |                   |            |          | Colculate |           |           |
| Seco                   |                   |                                                        |             |           |             |                   |            |          |           |           |           |
| Rep                    | ing Product       | (IM-SPIDINEHICLE - NON CARPAN) 9-                      |             |           |             |                   |            |          |           |           |           |
| [1] Taren & Constition |                   |                                                        |             |           |             |                   |            |          |           |           |           |
| . 6                    | •                 | TC NAME                                                | 1901000     | n.0//me   | (111330)    | -                 | ARTING CAL |          | MOTER     |           |           |
| 1                      |                   | 57 NO BER (TEDAK ADA GREYER YANG BARI)                 | 80          | 20        | 0           |                   |            |          |           |           |           |
| 2                      |                   | SURAT IZIN USAHA                                       | 80          | 356       | 8           |                   |            |          |           |           |           |
|                        |                   | ANALY CONTRACT OF THE OWNER                            | and<br>Cape | NA 12 MIN | + 2011. All | odd Branned       |            | -        |           | No. or a  | -         |

Figure 4.23 Layout Contract Detail Page

After the contract selection process has been performed, RPA will input agreement date according to the date when the contract activation process was performed. Next RPA will input effective date according to date delivery date which is on section main information. Then RPA will choose mapping product in accordance product offering name that is written on section main information. For details of the mechanism use case can be seen from Table 4.7 below.

# Table 4.7 Fully Developed Use Case Description Input Agreement Date, Effective Date, MappingProduct

| Name Use Case     | Input Agreement Date, Effective Date, Mapping Product |                                                |  |  |  |  |
|-------------------|-------------------------------------------------------|------------------------------------------------|--|--|--|--|
| Scenario          | Bot input agreement date,                             | effective date, mapping product                |  |  |  |  |
| Triggering event  | Bot ingin input agreement                             | date, effective date, mapping product          |  |  |  |  |
| Short description | Bot input agreement da<br>completeness of contract d  | te, effective date, product mapping for<br>ata |  |  |  |  |
| Actor             | Bot                                                   |                                                |  |  |  |  |
| Use case          | -                                                     | -                                              |  |  |  |  |
| Stakeholders      | User                                                  |                                                |  |  |  |  |
| Prekondisi        | Bot selects contracts first                           |                                                |  |  |  |  |
| Preconditions     | Bot calculate additional interest                     |                                                |  |  |  |  |
| Activity Flow     | Actor                                                 | System                                         |  |  |  |  |
|                   | 1. Bot input agreement                                | 1.1 The system returns the agreement           |  |  |  |  |
|                   | date                                                  | date output                                    |  |  |  |  |
|                   | 2. Bot input effective date                           | 2.1 The system displays the effective date     |  |  |  |  |
|                   | 3. Bot input mapping                                  | output                                         |  |  |  |  |
|                   | product                                               | 3.1 The system displays the output             |  |  |  |  |
|                   | mapping product                                       |                                                |  |  |  |  |
| Exception         | 1.1 Agreement date failed to be inputted              |                                                |  |  |  |  |
| conditions        | 2.1 Effective date failed to                          | be inputted                                    |  |  |  |  |
|                   | 3.1 Mapping product failed                            | to be inputted                                 |  |  |  |  |

#### **Use Case 7: Calculate Additional Interest**

|                    | COMO, ELKE HELVIANA, CENTRAL JAKARTA, DSF - OAO •                  |                 |          |          | _              |                     |               |
|--------------------|--------------------------------------------------------------------|-----------------|----------|----------|----------------|---------------------|---------------|
| GO LIVE            |                                                                    |                 |          |          |                | Installment Amount  | 7,633,100.00  |
| [·] Main Informa   | rtion                                                              |                 |          |          |                |                     |               |
| Application No.    | 0044787/1/01/04/2024                                               |                 |          | Insta    | Imeet Amount   | Num. Of Installment | 36            |
| Agreement No       | 0040205/1/01/06/2024                                               |                 |          | Num.     | Of Installment | Delivery Date       | 24/07/2024    |
| Customer Name      | PT GLOBAL PRIVALA RENTAL                                           |                 |          | Deliv    | ery Date       | Derivery Date       | 24/07/2024    |
| Product Offering I | Eame MOSRASI LEASE FINANCE - INVESTASI<br>INVLATION/REDOVERTICLE ) | - IDR - VEHICLE |          | LOB      | larre          | LOB Name            | LEASE FINANCE |
|                    |                                                                    |                 |          |          | _              | <                   |               |
| [-] Go Live Infor  | mation                                                             |                 |          |          |                |                     |               |
| Agreement Date     | 27/06/2024                                                         |                 |          | Adde     | ional Interest |                     |               |
| Effective Date     | 24/07/2024                                                         |                 |          |          |                |                     | 2             |
| Notes              |                                                                    |                 |          |          |                | Additional Interest | 0             |
| Mapping Product    | (INVERTORVEHICLE - NON CAMPAS)                                     |                 |          |          | - 1            |                     | Calculate     |
| [·] Term & Cond    | ition                                                              |                 |          |          |                |                     |               |
| 80                 | TC NAME                                                            | PRIORTO         | REQUIRED | 011003.0 | PROPER DATE    | KAPINED DATE NOTIC  |               |
| 1                  | SP NO DIR (TIDAK ADA OIRENSE VANG BARU)                            | 00              | No       | 0        |                |                     |               |
| 2                  | SURAT IZIN USAHA                                                   | 00              | Yes      | в        |                |                     |               |
|                    | MINITIA DAR - CO DR DAD                                            |                 | Ver      | -        | _              |                     |               |

Figure 4.24 Layout Additional Interest field

Next, RPA will click the 'Calculate' button as shown in Figure 4.24, in this process it is nominal additional interest will be calculated by taking the result data input from branch users. When the credit calculation in the contract does not include additional interest costs, the calculation results from the system will give a value of zero field additional interest. If the credit calculation in the contract concerns additional interest costs that are usually caused effective date one month past delivery date, then the system will issue the calculation results on field additional interest. For details of the mechanism, use case can be seen from Table 4.8 below.

| Name Use Case        | Calculate Additional Interest                                           |                                               |  |  |  |  |
|----------------------|-------------------------------------------------------------------------|-----------------------------------------------|--|--|--|--|
| Scenario             | Bot calculate additional interest                                       |                                               |  |  |  |  |
| Triggering event     | Bot want calculate additional int                                       | erest                                         |  |  |  |  |
| Short description    | Bot calculate additional interest                                       | to calculate additional interest on contracts |  |  |  |  |
| Actor                | Bot                                                                     | Bot                                           |  |  |  |  |
| Use case             | Run after input agreement date, effective date, mapping product         |                                               |  |  |  |  |
| Stakeholders         | User                                                                    |                                               |  |  |  |  |
| Prekondisi           | Bot inputs agreement date, effective date, product mapping first        |                                               |  |  |  |  |
| Preconditions        | Bot click the credit process view                                       | button                                        |  |  |  |  |
| Activity Flow        | Actor System                                                            |                                               |  |  |  |  |
|                      | 1. Bot calculate additional 1.1 The system generates the results of the |                                               |  |  |  |  |
|                      | interest additional interest calculation                                |                                               |  |  |  |  |
| Exception conditions | 1.1 Additional interest fails to be                                     | e calculated                                  |  |  |  |  |

#### Table 4.8 Fully Developed Use Case Description Calculate Additional Interest

#### Use Case 8: Open 'Credit Process View'

| 05%CredtProcess/GoLive |                                                    |                     |             |        |                |               |               |       |       | Wednesday | , 24 July 20 |
|------------------------|----------------------------------------------------|---------------------|-------------|--------|----------------|---------------|---------------|-------|-------|-----------|--------------|
| 1 Hain Information     |                                                    |                     |             |        |                |               |               |       |       |           |              |
| Application No         | 0044707/1/01/06/2024                               |                     |             | Instal | iment Amount   |               | 7,633,100.00  |       |       | Submit    | Cancel       |
| Agreement No           | 0040205/1/01/06/2024                               |                     |             | Num.   | Of Installment |               | 36            |       |       |           |              |
| Customer Name          | PT GLOBAL PAHALA RENTAL                            |                     |             | Delive | ry Date        |               | 24/07/2024    |       |       |           |              |
| Product Offering Name  | MIGRASI LEASE FINANCE - DWES<br>INVLEIDRIVEHICLE ) | IASE - IDR - VEHICU | Ε(          | LOB N  | iame           |               | LEASE FINANCE |       |       |           |              |
| 1 Go Live Information  |                                                    |                     |             |        |                |               |               |       |       |           |              |
| Agreement Date         | 27/06/2024 +                                       |                     |             | A600   | onal Interest  |               | 0             |       |       |           |              |
| Effective Date         | 34/07/2024                                         |                     |             |        |                |               | Calcul        | ata   |       |           |              |
| Notes                  |                                                    |                     |             |        |                |               |               |       | 5     | <u> </u>  |              |
| Mapping Product        | INVERDEVENCLE - NON CAMPAL                         | ۹                   |             |        |                |               |               |       | <br>- | Credit Pr | ocess View   |
| ] Term & Condition     |                                                    |                     |             |        |                |               |               |       |       |           |              |
| 80                     | TC NAME                                            | PRIORTO             | KEQUIRED CI | 10010  | PROMISE DATE   | EXPERIED DATE |               | NOTES |       |           |              |
| 1 SP NO DIR (TIC       | IAK ADA D(REKST YANG BARU)                         | 00                  | No          | 0      |                |               |               |       |       |           |              |
| 2 5                    | JRAT LZIN USANA                                    | DO                  | Yes         | 8      |                |               |               |       |       |           |              |
|                        |                                                    |                     |             |        |                |               |               |       | *     |           |              |

#### Figure 4.25 Layout field Credit Process View

In this process after the bot is successfully input agreement date, effective date, mapping product and calculate additional interest, then the bot will click 'Credit Process View' button as shown in Figure 4.25 to open Supplier Bank Account Detail Page. For details of the mechanism, use case can be seen in Table 4.9 below.

| Name Use Case           | Open Credit Process View                                                   |                                                                                      |  |  |
|-------------------------|----------------------------------------------------------------------------|--------------------------------------------------------------------------------------|--|--|
| Scenario                | Bot open credit process vie                                                | Bot open credit process view                                                         |  |  |
| Triggering event        | Bot want open credit proce                                                 | ess view                                                                             |  |  |
| Short description       | Bot open credit process view to enter Supplier Bank Account Detail<br>Page |                                                                                      |  |  |
| Actor                   | Bot                                                                        |                                                                                      |  |  |
| Use case                | Executed after calculating additional interest                             |                                                                                      |  |  |
| Stakeholders            | User                                                                       |                                                                                      |  |  |
| Prekondisi              | Bot calculate additional int                                               | erest first                                                                          |  |  |
| Preconditions           | Bots can log in to the Supp                                                | ier Bank Account Detail Page                                                         |  |  |
| Activity Flow           | Actor<br>1. Bot open credit<br>process view                                | <b>System</b><br>1.1 The system opens a new tab Supplier<br>Bank Account Detail Page |  |  |
| Exception<br>conditions | 1.1 System failed to open new tab Supplier Bank Account Detail Page        |                                                                                      |  |  |

Table 4.9 Fully Developed Use Case Description Open Credit Process View

# Use Case 9: Check Supplier Bank Account Name

| LCD/View/CreditFrancis/View        |                              |                           |                                         |                                                    |                       |                   |
|------------------------------------|------------------------------|---------------------------|-----------------------------------------|----------------------------------------------------|-----------------------|-------------------|
| CREDIT PROCESS VIEW                |                              |                           |                                         |                                                    |                       | 1                 |
| Cattorier Spoore Guaranter         |                              |                           |                                         |                                                    |                       |                   |
| (-) Main Info                      |                              |                           |                                         |                                                    |                       |                   |
| Application Number                 | 0044707/2/01                 | 06/2624                   | Num Of Acset                            | 31                                                 |                       |                   |
| Agreement No.                      | 0040201/1/01                 | 06/2634                   | Original Office                         | CENTRAL MAKARITA                                   |                       |                   |
| Customer Name                      | FT GLOBAL RM                 | ALA KENTAL                | Virtual Account No                      | 1010040205                                         |                       |                   |
| Teror                              | 34                           |                           | Payment Programuy                       | MONTHOY                                            |                       |                   |
| Effective Rate (%)                 | 6.428246/%                   |                           | Down Payment Nett / (%) 09              | 20.9%                                              |                       |                   |
| Flat Rate (%)                      | 3.200350%                    |                           |                                         |                                                    |                       |                   |
| laterest type                      | Fixed Rate                   |                           | Product Offering Name                   | MIGRASI (LASE FINANCE - INVEST<br>INVERIDRIVENCER) | AGE - EDR - VENECLE ( |                   |
| Currency                           | 308                          |                           | Way of Payment                          | 10A Online Closed                                  |                       |                   |
| EWS Status / EWS Monitoring Status | 5ko / No.                    |                           | Contract Stotus                         | Prospect                                           |                       |                   |
| Instalment Scheme                  | Regular Fixed                |                           |                                         |                                                    |                       | 100               |
| Go Live Date:                      | *                            |                           | 5.5.5.1.1.1.1.1.1.1.1.1.1.1.1.1.1.1.1.1 |                                                    |                       |                   |
| Purpose of Pesercing               | INVESTASI                    | PURCHASE ORDER            | DOCUMENT SIGNER                         | DELEVERY ORDER                                     | INVOICE               | CUSTOMER CO       |
| PURCHASE ORDER DOCUMENT            | norm bei                     | [-] Purchase Order No :   | 200 20240600166                         | PD30240500165                                      |                       |                   |
| Derham Order Im.                   | 30618030240                  | Functione officer files   | V 2001                                  | P020240000100                                      |                       |                   |
| Suppler Branch Name                | DUPO INTERNA<br>RAVA SELATAN | Supplier Branch Name      | DIPO RAYA                               | INTERNASIONAL PAHALA<br>SELATAN                    | OTOMOTIF - JAKAR      | TA UTARA - PLUIT  |
| Suppler Branch Account No.         | CIME NDAGA-0<br>-#C016015888 | Supplier Branch Account N | io. CIMB                                | NIAGA-CIMB NIAGA- PT I                             | DIPO INTERNASION      | AL PAHALA OTOMOTI |
| 1.1 Weeks 1 km                     |                              |                           | -0001                                   | A SHORE A SERVICE A                                |                       |                   |

## Figure 4.26 Layout Supplier Bank Account Detail Page

Process stages Check Supplier Bank Account Name is an important stage because at this stage it will give rise to decision, whether the supplier's bank account is 'Niaga' or not. If the supplier's bank account is 'Niaga', then RPA will continue the process to stage seven, while if the supplier's bank account is not 'Niaga', then RPA can immediately proceed to stage eight. For details of the mechanism use case can be seen from Table 4.10 below.

| Table 4 10 Fully Developed Us | a Casa Description | Check Supplier Bank  | Account Name |
|-------------------------------|--------------------|----------------------|--------------|
| Table 4.10 Fully Developed 05 | e case Description | check supplier balls | Account Name |

| Name Use Case        | Check Supplier Bank Account Name                           |                                       |  |  |  |
|----------------------|------------------------------------------------------------|---------------------------------------|--|--|--|
| Scenario             | Bot check supplier bank account name                       |                                       |  |  |  |
| Triggering event     | Bot want check supplier bank account                       | t name                                |  |  |  |
| Short description    | Bot check supplier bank account nam                        | ne to give a decision if bank account |  |  |  |
| _                    | 'Niaga' or others                                          | -                                     |  |  |  |
| Actor                | Bot                                                        |                                       |  |  |  |
| Use case             | -                                                          |                                       |  |  |  |
| Stakeholders         | User                                                       |                                       |  |  |  |
| Prekondisi           | Bots can log in to the Supplier Bank A                     | ccount Detail Page                    |  |  |  |
| Preconditions        | The bot can give a decision to proceed                     | d to use case 9 or 10                 |  |  |  |
| Activity Flow        | Actor                                                      | System                                |  |  |  |
|                      | 1. Bot check supplier bank account                         | 1.1 The system displays the           |  |  |  |
|                      | name                                                       | supplier's bank account name          |  |  |  |
|                      | 2. The bot proceeds to use case 9 by                       | 2.1 System akan menutup supplier      |  |  |  |
|                      | closing the supplier bank account bank account detail page |                                       |  |  |  |
|                      | detail page or to use case 10                              |                                       |  |  |  |
| Exception conditions | 1.1 The system fails to display the sup                    | oplier bank account name              |  |  |  |
|                      | 1.2 System gagal menutup supplier ba                       | ank account detail page               |  |  |  |

Use Case 10: No Need to Pay, if Supplier Bank Name 'Niaga', inform the Staff there is no need to pay.

Table 4.11 Fully Developed Use Case Description Inform the Staff There Is No Need to Pay

| Name Use Case     | Inform The Staff There Is No Need To Pay |                                 |  |  |  |
|-------------------|------------------------------------------|---------------------------------|--|--|--|
| Scenario          | Bot inform the Staff there is no need to | pay                             |  |  |  |
| Triggering event  | Bot reads Supplier Bank Account Name     | e 'Niaga'                       |  |  |  |
| Short description | Bot inform the Staff there is no need    | to pay by popping up a pop up   |  |  |  |
|                   | message and stop RPA flow                |                                 |  |  |  |
| Actor             | Bot                                      |                                 |  |  |  |
| Use case          | Runs after the bot reads the Supplier B  | ank Account Name 'Niaga'        |  |  |  |
| Stakeholders      | User                                     |                                 |  |  |  |
| Prekondisi        | The bot has read the Supplier Bank Ac    | count Name 'Niaga'              |  |  |  |
| Preconditions     | Bot pops up pop up message and stops     | RPA flow                        |  |  |  |
| Activity Flow     | Actor                                    | System                          |  |  |  |
|                   | 1. Bot inform the Staff there is no      | 1.1 The system pops up a pop up |  |  |  |
|                   | need to pay message                      |                                 |  |  |  |
|                   | 2. Bot stop RPA flow                     | 2.1 System stop RPA flow        |  |  |  |

| Exception conditions | 1.1 The system fails to pop up the message |
|----------------------|--------------------------------------------|
|                      | 2.1 System gagal stop RPA flow             |

#### Use Case 11: Submit Go Live New, if Supplier Bank Name is not 'Niaga'.

| 60 LIVE                 |                                                     |                        |                |                   |             |              | I In H | IOME | X SE   | TING          | O LOO   | 50<br> |
|-------------------------|-----------------------------------------------------|------------------------|----------------|-------------------|-------------|--------------|--------|------|--------|---------------|---------|--------|
| [·] Main Information    |                                                     |                        |                |                   |             |              | · ·    |      | Wed    | inesday,      | 24 July | 20     |
| Application No          | 0044707/1/01/04/2024                                |                        | Ind            | taliment Amount   | 2           | ,633,100.00  |        |      | $\sim$ |               |         |        |
| Agreement No            | 0040205/1/01/06/2024                                |                        | No             | n. Of Installment | 3           | 6            |        |      |        |               |         |        |
| Customer Name           | PT OLOGAL PAVIALA RENERL                            |                        | Del            | ivery Date        | 2           | 4/07/2024    |        |      |        |               |         |        |
| Product Offering Name   | HESIASE LEASE FEMANCE - INVES-<br>INVLPIDNVRHICLE ( | 1A63 - IDR - VEHOLLE ( | LO             | Name              |             | LASE FINANCE |        |      |        | <u>Submit</u> | Can     | cel    |
| [-] Go Live Information |                                                     |                        |                |                   |             |              |        |      |        |               |         |        |
| Agreement Date          | 21/06/2024                                          |                        | AR             | Itional Interest  |             |              |        |      |        |               |         |        |
| Effective Date          | [24/07/2024 -                                       |                        |                |                   |             | Calculate    |        |      |        |               |         |        |
| Notes                   |                                                     |                        |                |                   |             |              |        |      |        |               |         |        |
| Happing Product         | INVEPTORVEHICLE - NON CAMPAS                        | 9                      |                |                   |             |              | -      |      |        |               |         |        |
| [-] Tarm & Condition    |                                                     |                        |                |                   |             |              |        | _    |        |               |         | _      |
| 80                      | TC NAME                                             | PEDOETO +              | 9938.0 Gec.304 | PHONESR BATE      | LXPORD DATE |              | NOISS  |      |        |               |         |        |
| 1 SP NO D31 (7154       | K ADA DIRPOSI WAS BARD)                             | 00                     | No 🗆           |                   |             |              |        |      |        |               |         |        |
| 2 90                    | IAT 1201 USANA                                      | 00                     | ¥11 (1)        |                   |             |              |        |      |        |               |         |        |
|                         |                                                     |                        |                |                   |             |              |        |      |        |               |         |        |

#### Figure 4.27 Layout Go Live New Submitting

After use case the ninth or tenth has already been performed. The next stage is process Submit Go Live New which is the final stage of RPA to process a contract. If so, click 'Submit' Button as shown in Figure 4.27, the contract status will become active and the screen display will return to Figure 4.22 Layout Contract List Page, then RPA will conduct the process looping as explained in stage 13. Set loop along with its appearance in Figure 4.17 Layout Set loop. For details of the mechanism, use case can be seen from Table 4.12 below.

| Nama Use Case        | Submit Go Live New                                          | Submit Go Live New                                                |  |  |  |  |  |  |
|----------------------|-------------------------------------------------------------|-------------------------------------------------------------------|--|--|--|--|--|--|
| Scenario             | Bot submit go live new                                      |                                                                   |  |  |  |  |  |  |
| Triggering event     | The bot is given a decision                                 | The bot is given a decision from use case 9 to submit go live new |  |  |  |  |  |  |
| Short description    | Bot submit go live new to a                                 | ctivate contracts                                                 |  |  |  |  |  |  |
| Actor                | Bot                                                         |                                                                   |  |  |  |  |  |  |
| Use case             | Runs after the bot reads the                                | Supplier Bank Account Name instead of 'Merchant'                  |  |  |  |  |  |  |
| Stakeholders         | User                                                        | User                                                              |  |  |  |  |  |  |
| Prekondisi           | The bot has read the Supplier Bank Account Name not 'Niaga' |                                                                   |  |  |  |  |  |  |
|                      | System menutup supplier bank account detail page            |                                                                   |  |  |  |  |  |  |
| Preconditions        | The contract is active                                      |                                                                   |  |  |  |  |  |  |
| Activity Flow        | Actor                                                       | Actor System                                                      |  |  |  |  |  |  |
|                      | 1. Bot submit go live new                                   | 1.1 The system provides a notification that the                   |  |  |  |  |  |  |
|                      | contract is successfully activated                          |                                                                   |  |  |  |  |  |  |
|                      | 1.2 System menutup Contract Detail Page                     |                                                                   |  |  |  |  |  |  |
| Exception conditions | 1.1 The system fails to p                                   | rovide a notification that the contract has been                  |  |  |  |  |  |  |
|                      | successfully activated                                      |                                                                   |  |  |  |  |  |  |
|                      | 1.2 System failed to close C                                | ontract Detail Page                                               |  |  |  |  |  |  |

Table 4.12 Fully Developed Use Case Description Submit Go Live New

The following table 4.13 shows an example of testing the development of Robotic Process Automation (RPA) in the contract activation process.

| Table 4.13 ' | <b>Testing Scenario</b> | <b>Testing for RPA</b> | Development |
|--------------|-------------------------|------------------------|-------------|
|--------------|-------------------------|------------------------|-------------|

| Test Case | Test Case<br>Summary                     | Step<br>No | Step Description                                   | Expected Result                                        | Status |
|-----------|------------------------------------------|------------|----------------------------------------------------|--------------------------------------------------------|--------|
| TC001     | Activate contracts<br>that have supplier | 1          | Go to menu Credit Process -<br>Go Live New         | Open menu successfully                                 | ОК     |
|           | bank accounts other<br>than CIMB Niaga   | 2          | Choose "Unhold"                                    | Filter the unhold contract in go live page             | ОК     |
|           |                                          | 3          | Click "Action"                                     | Open go live detail page                               | ОК     |
|           |                                          | 4          | Click "Calculate" button in<br>Additional Interest | Additional Interest has been calculated                | ОК     |
|           |                                          | 5          | Fill "OK" in Notes Field Text<br>Area              | "OK" has been fillled                                  | ОК     |
|           |                                          | 6          | Click "Credit Process View"<br>button              | Credit Process View page has<br>been opened            | ОК     |
|           |                                          | 7          | Check Supplier Bank<br>Account No other than       | Success check Supplier Bank<br>Account No and continue | ОК     |
|           |                                          |            | CIMB Niaga                                         | process automation flow                                |        |

| Test Case | Test Case                            | Step | Step Description                                          | Expected Result                                                                         | Status |
|-----------|--------------------------------------|------|-----------------------------------------------------------|-----------------------------------------------------------------------------------------|--------|
| No        | Summary                              | No   |                                                           | _                                                                                       |        |
|           |                                      | 8    | Close Credit Process View                                 | Success close Credit Process                                                            | OK     |
|           |                                      |      | page                                                      | View page                                                                               |        |
|           |                                      | 9    | Click "Submit" button                                     | Contract is activated                                                                   | OK     |
| TC002     | Activate contracts<br>that have CIMB | 1    | Go to menu Credit Process -<br>Go Live New                | Open menu successfully                                                                  | ОК     |
|           | Niaga supplier bank<br>accounts      | 2    | Choose "Unhold"                                           | Filter the unhold contract in go live page                                              | ОК     |
|           |                                      | 3    | Click "Action"                                            | Open go live detail page                                                                | OK     |
|           |                                      | 4    | Click "Calculate" button in                               | Additional Interest has been                                                            | OK     |
|           |                                      |      | Additional Interest                                       | calculated                                                                              |        |
|           |                                      | 5    | Fill "OK" in Notes Field Text<br>Area                     | "OK" has been fillled                                                                   | ОК     |
|           |                                      | 6    | Click "Credit Process View"<br>button                     | Credit Process View page has<br>been opened                                             | ОК     |
|           |                                      | 7    | Check Supplier Bank<br>Account No that have CIMB<br>Niaga | Show pop up message<br>"Please process manually"<br>and stop process automation<br>flow | ОК     |
|           |                                      | 8    | Remove contract from<br>disbursement list                 | Contract has been removed                                                               | ОК     |
|           |                                      | 9    | Close Credit Process View<br>page                         | Success close Credit Process<br>View page                                               | ОК     |
|           |                                      | 10   | Click "Submit" button                                     | Contract is activated                                                                   | ОК     |

The results of the testing process based on several scenarios for the workflow that have been created are shown in Table 4.13. The test date, positive or negative test conditions, expected results, and result status are shown in the table above. Testing is performed by running different test scenarios for each workflow, which is performed in Microsoft Power Automate, to ensure that the workflow runs according to procedures and produces the expected results. The results show that each test scenario was successful.

#### Control

The long process of the Admin team and the Treasury team's work time after RPA development is shown in Figure 4.23 below.

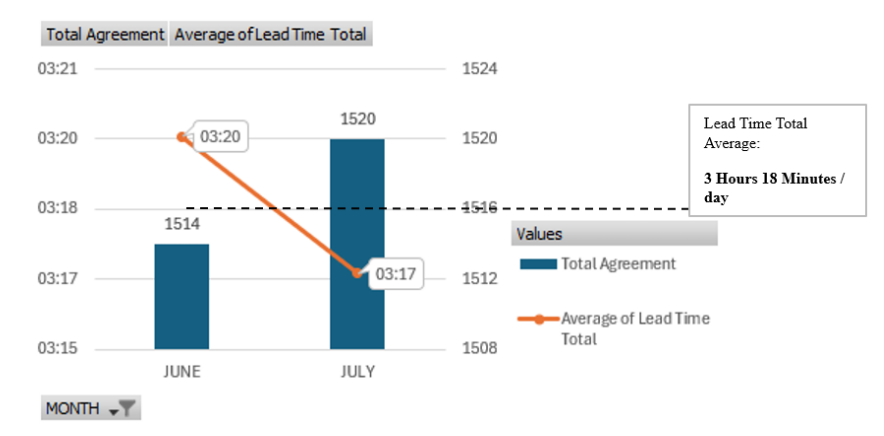

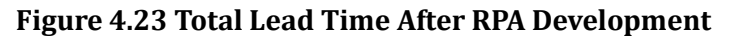

Table 4.14 shows a comparison of process time before and after RPA development. Initially, the Admin team and Treasury team's work time took 3 hours 31 minutes every three work cycles, but now it is 3 hours 18 minutes, a decrease of 12 minutes, or 0.87%, from the time before RPA development.

Table 4.14 Comparison Before and After RPA Development

|                               | Sebelı | ım Implen | nentasi RPA                    | Sesud | ah Implen | nentasi RPA                    | Lead Time                       | % Performance<br>(Before - After) |  |
|-------------------------------|--------|-----------|--------------------------------|-------|-----------|--------------------------------|---------------------------------|-----------------------------------|--|
|                               | April  | May       | Total Average<br>(April + May) | June  | July      | Total Average<br>(June + July) | Performance<br>(Before - After) |                                   |  |
| Lead Time Aktivasi<br>Kontrak | 00:44  | 00:42     | 00:43                          | 00:36 | 00:35     | 00:36                          | • 00:06:59                      | • 0,49%                           |  |
| Lead Time Total               | 03:32  | 03:29     | 03:31                          | 03:20 | 03:17     | 03:18                          | • 00:12:36                      | • 0,87%                           |  |

With a decrease in time of 0.87%, this shows that the development of RPA in the Treasury team's work processes was successful. Studies show that RPA can increase process efficiency and productivity compared to manual processes. Increased process output means more work can be completed in less time. Ultimately, this can increase resource productivity and business profitability.

In addition to the time comparison, researchers also compared the number of contracts that could be activated before and after RPA development. Initially, the number of contracts that could be activated by the Treasury team before developing RPA was only 3,012 contracts, after developing RPA the total was 3,034 contracts. Increase in the number of contracts by 22 contracts, from the number of contracts before RPA development. Table 4.15 shows a comparison of the number of contracts before and after RPA development.

|                           | Sebeh | um Implementas | i RPA                  | Sesud | Contract |                        |                          |
|---------------------------|-------|----------------|------------------------|-------|----------|------------------------|--------------------------|
|                           | April | May            | Total<br>(April + May) | June  | July     | Total<br>(June + July) | Activated<br>Performance |
| Jumlah Contract Activated | 1,503 | 1,509          | 3,012                  | 1,514 | 1,520    | 3,034                  | 1 22                     |

Table 4.15 Comparison of the Number of Contracts Before and After RPA

Based on data processing and the results of discussions in developing RPA, things that can be done by PT. XYZ in improving the effectiveness of employee performance and business process efficiency in its company is as follows:

1. The research results show that the RPA development performed by the company influences the length of the employee performance process, especially in the contract activation process and the number of contracts obtained that can be activated. PT. XYZ can review the form of an RPA development program that is appropriate to its use to make employee work processes more efficient. The RPA development program must be accompanied by a performance management program so that companies can classify employee work as repetitive/administrative and strategic/analytical.

2. PT. XYZ needs to create a Research and Development team whose task is to look for innovations in RPA development. The Research and Development team can also conduct research into several departments by conducting interviews on the work they do and analyzing repetitive/administrative and strategic/analytical work. Then the RnD team will conduct research related to administrative work to develop RPA.

3. PT. XYZ needs to research several employees who have used RPA in their work, the aim is for the company to find out how much benefit RPA has in helping its employees' work processes.

# CONCLUSION

Development of Robotic Process Automation (RPA) at PT. XYZ for the credit contract activation process has shown significant benefits. By using Microsoft Power Automate, RPA succeeded in speeding up business processes for the Treasury and Admin teams from 3 hours 31 minutes to 3 hours 18 minutes, increasing time efficiency. In addition, RPA also increased the number of activated contracts, from 3,012 to 3,034 contracts. This automation also reduces human error in repetitive tasks and allows employees to focus on more analytical and strategic work, thereby adding value to the company.

# AUTHOR'S CONTRIBUTIONS

First Author performed research on the development of Robotic Process Automation for contract activation automation at PT. XYZ, designed the Robotic Process Automation process design using Microsoft Power Automate, and analyzed the RPA design and the impact of changes from the development of Robotic Process Automation for PT. XYZ. Second Author provided guidelines for the research process, provided suggestions and input, and reviewed the research results and manuscripts.

#### REFERENCES

Adrian. (2020). Pemanfaatan Robot Process Automation Dalam Audit Keuangan. *Journal of Information System, Applied, Management, Accounting and Research,* 4(3), 112-116.

Ardiansyah. (2023). Teknik Pengumpulan Data Dan Instrumen Penelitian Ilmiah Pendidikan Pada Pendekatan Kualitatif dan Kuantitatif. *IHSAN: Jurnal Pendidikan Islam*, 1-9.

- Chandra, Y. I. (2022). Rancang Bangun Aplikasi Notifikasi Penjadwalan dan Umpan Balik Serta Sertifikat Webinar Menggunakan Microsoft Power Automate. *Seminar Nasional Teknologi Informasi dan Komunikasi STI&K, VI*(1), 47-55.
- Duc, T. M., & Thu, H. T. (2018). Workflow Methodology Development of RPA Solution for A Vietnamese Bank: A Case Study of Korkia Oy. *Laurea University of Applied Sciences*.
- Fernando, D., & Harsiti. (2019). Studi Literatur: Robotic Process Automation. *Jurnal Sistem Informasi*, 6(1), 6-11.
- Firmansyah, R., & Yuliarty, P. (2020). Implementasi Metode DMAIC pada Pengendalian Kualitas Sole Plate di PT Kencana Gemilang. *Jurnal Penelitian dan Aplikasi Sistem & Teknik Industri (PASTI)*, 167-180.
- Fitriana, D., Rozas, I., & Wahyudi, N. (2021). Implementasi Business Process Improvement Menggunakan Pendekatan Lean Management. *SYSTEMIC: Information System and Informatics Journal*, 25-36.
- Girisoma, L. D. (2020). Pembangunan Robotic Process Automation Untuk Proses Penggajian Sales Multiguna Bagi Perusahaan Astra Credit Companies. *E-Journal Universitas Atma Jaya Yogyakarta*, 16-128.
- Harmon, P., & Wolf, C. (2014). *The State of Business Process Management*. Business Process Trends.
- Hendri. (2017). Analisis Value Chain Di Industri Otomotif. Junal PASTI, 55-65.
- Irhamni, & Pandria, T. M. (2022). Analisis Penyebab Low Level Raw Water Menggunakan 5 Why Analysis dan Fishbone di WTP PT. PLN UPK Nagan Raya. *Serambi Engineering*, 3414-3420.
- Lahajnar, S., & Rozanec, A. (2016). The Evaluation Framework For Business Process Management Methodologies. *Management*, 47-69.
- Merjani, A. (2021). Penerapan Metode Seven Tools dan PDCA (Plan Do Check Action) Untuk Mengurangi Cacat Pengelasan Pipa. *Profisiensi, IX*(1), 124-131.
- Mubyarto, M., & Sohibien, G. (2019). Determinan Daya Saing Sektor Manufaktur Unggulan Menuju Program Making Indonesia. *Seminar Nasional Official Statistics 2019: Pengembangan Official Statistics dalam mendukung Implementasi SDG's*, 710-719.
- Nawaz, N. (2019). Robotic Process Automation For Recruitment Process. International Journal of Advanced Research in Engineering and Technology (IJARET), X(2), 608-611.
- Novitawaty, N., & Hendradi, P. (2019). Penggunaan Perangkat Lunak Robot Untuk Otomatisasi dan Mempercepat Proses Integrasi Sistem dan Manusia dalam Berbagai Proses Bisnis. *Seminar Nasional Inovasi Teknologi – SNITek 2019, 9*(2), 255-273.
- Nuris, M. (2015). White Box Testing pada Sistem Penilaian Pembelajaran. *E-theses Universitas Islam Negeri Malang.*
- Pribadi, F., & Ratnawati, T. (2020). Analisis Modeling Lean Management Dalam Upaya Meningkatkan Kinerja Operasional Rumah Sakitpemerintah. *Jurnal Ekonomi Akuntansi*, 84-103.
- Putra, N. D. (2014). Analisis Beban Kerja Teller dan Back Office (Studi Kasus Bank BCA KCP Cilandak). IPB University Scientific Repository.
- Rahayu, I., Purba, H., & Susetyo, B. (2023). Peningkatan Kualitas Menggunakan Pendekatan Lean Six Sigma untuk Konstruksi Gedung di Indonesia. *Jurnal Konstruksia*, 73-82.
- Ruli, R. A. (2021). Implementasi Metode Fuzzy Tsukamoto Menggunakan Robotic Process Automation (UiPath) Data Update Sales Pada Mainframe AS 400 Pada PT Akita Mobilindo. Seminar Nasional Mahasiswa Ilmu Komputer dan Aplikasinya (SENAMIKA), 723-732.
- Saefuddin. (2023). Teknik Pengumpulan Data Kuantitatif dan Kualitatif pada Metode Penelitian. *Pendas : Jurnal Ilmiah Pendidikan Dasar, VIII*(3), 5962-5974.
- Satzinger, J. W., Jackson, R. B., & Burd, S. D. (2015). *Systems Analysis and Design in a Changing World.* Cengage Learning.
- Sutrisno, A. (2018). Revolusi Industri 4.0 dan Berbagai Implikasinya. Jurnal Tekno Mesin, V(1), 5-7.
- Syed, R., Suriadi, S., Adams, M., Bandara, W., J.J. Leemans, S., Ouyang, C., & H. M. ter Hofstede, A. (2019). Robotic Process Automation: Contemporary Themes and Challenges. *Computers in Industry*, 115.
- Widiantoro, S. (2022). Robotic Process Automation pada Sistem Surat Paklaring Menggunakan UiPath. *Jurnal Universitas Islam Indonesia*, 1-41.